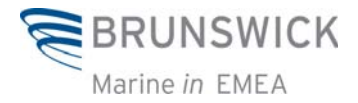

# Система BME Extranet

# Проведение гарантийных требований Руководство пользователя

Московское представительство Moscow Representative Office 129090, Москва / Moscow ул. Гиляровского д. 4 стр. 5, офис 210 Gilyarovskogo str., 4-5, Office 210 Российская Федерация / Russian Federation Phone +7 495 730 59 26 Fax +7 495 632 95 20 www.BrunswickMarineEMEA.com

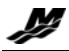

## СОДЕРЖАНИЕ

| СОДЕРЖАНИЕ:                                                                                                    | 2      |
|----------------------------------------------------------------------------------------------------|--------|
| <b>DEMO (ДЕМОНСТРАЦИЯ)</b> - ОБУЧАЮЩАЯ ПРОГРАММА В EXTRANET                                                     | 3      |
| ПРОЦЕДУРА ПРОВЕДЕНИЯ ГАРАНТИЙНЫХ ТРЕБОВАНИЙ                                                                     | 4      |
| 1. Назначение                                                                                                   | 4      |
| 2. Возможности                                                                                                  | 4      |
| 3. ПРОЦЕДУРА                                                                                                    | 5      |
| 3.1 ВХОД В СИСТЕМУ ВМЕ ЕХТКАЛЕТ                                                                                 | כ<br>ד |
| 3.2. ЗАВЕДЕНИЕ ГАРАНТИИНОГО ТРЕБОВАНИЯ                                                                          | /<br>0 |
| 3 2 1 Л Провеление гарантийного требования · Требования, провеленные ранее                                      | 0<br>Q |
| 3 2 1 В Проведение гарантийного требования: Общие данные о изделии                                              | 10     |
| 3.2.1.С. Проведение гарантийного требования: Информация о подомке изделия                                       | 10     |
| 3.2.1.С. Проведение гарантийного требования: Информация о поломке изделия                                       | 12     |
| 3.2.1.С.а. Процедура создания приложений                                                                        | 13     |
| 3.2.1. ПРОВЕДЕНИЕ ГАРАНТИЙНОГО ТРЕБОВАНИЯ: ТРЕБУЕМЫЕ ЗАПЧАСТИ                                                   | 14     |
| 3.2.1.Е. ПРОВЕДЕНИЕ ГАРАНТИЙНОГО ТРЕБОВАНИЯ: ТРУДОЗАТРАТЫ                                                       | 15     |
| 3.2.1.Е.а. Замечание                                                                                            | 15     |
| 3.2.1.F. Проведение гарантийного требования: Нестандартные затраты                                              | 17     |
| 3.2.1.G. ПРОВЕДЕНИЕ ГАРАНТИЙНОГО ТРЕБОВАНИЯ: ОБЩАЯ СТОИМОСТЬ ТРЕБОВАНИЯ                                         | 18     |
| 3.2.1.Н. ПРОВЕДЕНИЕ ГАРАНТИЙНОГО ТРЕБОВАНИЯ: ЗАВЕРШЕНИЕ ТРЕБОВАНИЯ                                              | 19     |
| <b>3.2.2. Г</b> арантийные требования для запасных частей и аксессуаров Quicksilv                               | /ER    |
| (продукции, не имеющей серийного номера)                                                                        | 21     |
| 3.2.2.А. Проведение гарантийного требования: Требования, проведенные ранее                                      | 22     |
| 3.2.2.В. Проведение гарантийного требования: Общие данные о изделии                                             | 23     |
| 3.2.2.С. Проведение гарантийного требования: Информация о поломке изделия                                       | 23     |
| 3.2.2. D. ПРОВЕДЕНИЕ ГАРАНТИИНОГО ТРЕБОВАНИЯ: ТРЕБУЕМЫЕ 3/Ч И АКСЕССУАРЫ                                        | 24     |
| 3.2.2.Е. ПРОВЕДЕНИЕ ГАРАНТИИНОГО ТРЕБОВАНИЯ: ТРУДОЗАТРАТЫ                                                       | 24     |
| 3.2.2. Г. ПРОВЕДЕНИЕ ГАРАНТИИНОГО ТРЕБОВАНИЯ: НЕСТАНДАРТНЫЕ ЗАТРАТЫ                                             | 25     |
| 3.2.2. В. Проведение гарантийного требования: Общая Стоимость ТРЕБОВАНИЯ                                        | 25     |
|                                                                                                    | 23     |
| Э.Э. ПРОЦЕДУРА ОДОБРЕНИЯ ДИСТРИБЬЮТОРОМ ТРЕБОВАНИЯ, ЗАВЕДЕННОГО ДИЛЕРО<br>4. Контатиная информацияя явя справок | M 20   |
| т. КОПТАТКПАЯ ИПФОРМАЦИЯ ДЛЯ СПРАВОК                                                                            | 21     |

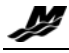

Demo (Демонстрация) - Обучающая программа в Extranet

Для тестирования системы проведения гарантийных требований через Extranet "Warranty Claim on Extranet", а также для самообучения, мы настоятельно рекомендуем начать освоение этой процедуры через закладку Entry DEMO

Этот демонстрационный раздел сформирован с обучающей целью. Шаг за шагом вы пройдете весь процесс заведения гарантийного требования через Extranet. Используйте данную функцию для тренировки перед тем, как заводить реальное гаранийное требование в систему через закладку Warranty Claim > Entry.

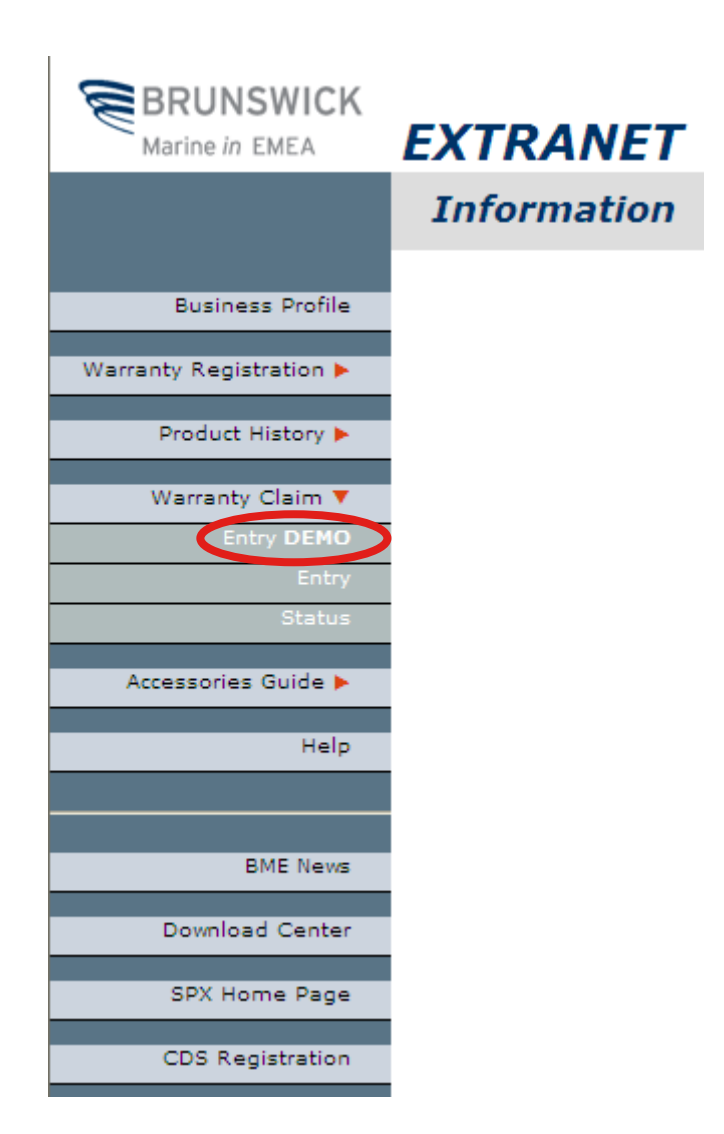

## Примечание:

# Требования, заведенные через закладку **Entry DEMO**, не регистрируются в системе.

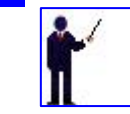

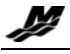

# Процедура проведения гарантийных требований

## 1. Назначение

Процесс проведения гарантийных требований создан в соответствии с гарантийной политикой и процедурами, установленными **MARINE POWER EUROPE** INC, описанными в справочнике корпоративного дилера **Corporate Dealer Guide**, с целью компенсации дилеру стоимости осуществленного гарантийного ремонта.

## 2. Возможности

Эта процедура применима к следующей серийной продукции:

| ДВИГАТЕЛИ            |                            |               |  |  |  |  |
|----------------------|----------------------------|---------------|--|--|--|--|
| ПОДВЕСНЫЕ (OUTBOARD) |                            |               |  |  |  |  |
| MER MERCURY          |                            |               |  |  |  |  |
| MAR                  | MARINER                    |               |  |  |  |  |
| THR                  | MOTORGUIDE                 |               |  |  |  |  |
| SPJ                  | SPORTJET                   |               |  |  |  |  |
| HPP                  | MERCURY RACING             |               |  |  |  |  |
|                      | СТАЦИОНАРНЫЕ (І            | N-BOARD)      |  |  |  |  |
| МСМ                  | MERCRUISER STERNDRIVE      | S             |  |  |  |  |
| MIE                  | MERCRUISER INBOARD         |               |  |  |  |  |
| CMDE                 | DIESEL (selected) products |               |  |  |  |  |
|                      | KATEPA                     | ,             |  |  |  |  |
| ALU                  | ALUMINIUM                  | <u>Remark</u> |  |  |  |  |
| ARM                  | ARMOR                      | <u>Remark</u> |  |  |  |  |
| ARV                  | ARVOR <u>Remark</u>        |               |  |  |  |  |
| INF                  | INF INFLATABLE             |               |  |  |  |  |
| ORN                  | ORNVIK                     | <u>Remark</u> |  |  |  |  |
| POL                  | POLISH BOAT Remark         |               |  |  |  |  |
| ROT                  | ROTOMOULTED BOATS          | <u>Remark</u> |  |  |  |  |
| SAV                  | SAVAGE BOATS               | <u>Remark</u> |  |  |  |  |
| UTT                  | UTTERN                     | <u>Remark</u> |  |  |  |  |
| VAI                  | VALIANT                    | Remark        |  |  |  |  |

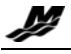

# 3. Процедура

## 3.1 Вход в систему Extranet

Войти в раздел Extranet по ссылке <u>http://extranet.brunswick-marine.com/loginbm.htm</u> или через закладку Dealer Login интернет-сайта <u>www.brunswick-marine.com</u>

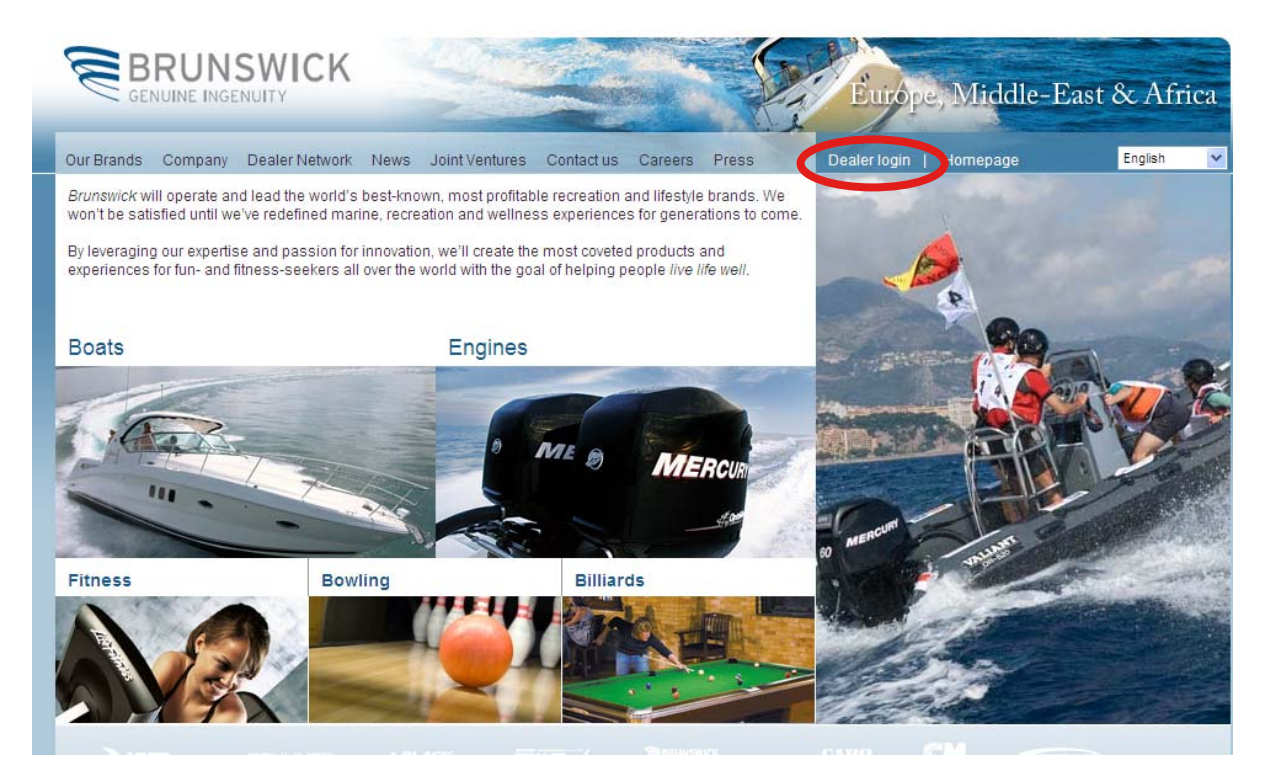

- В окне Enter Customer Number ввести клиентский номер (сі....)
- В окне Enter Password ввести пароль
- Нажать иконку Go

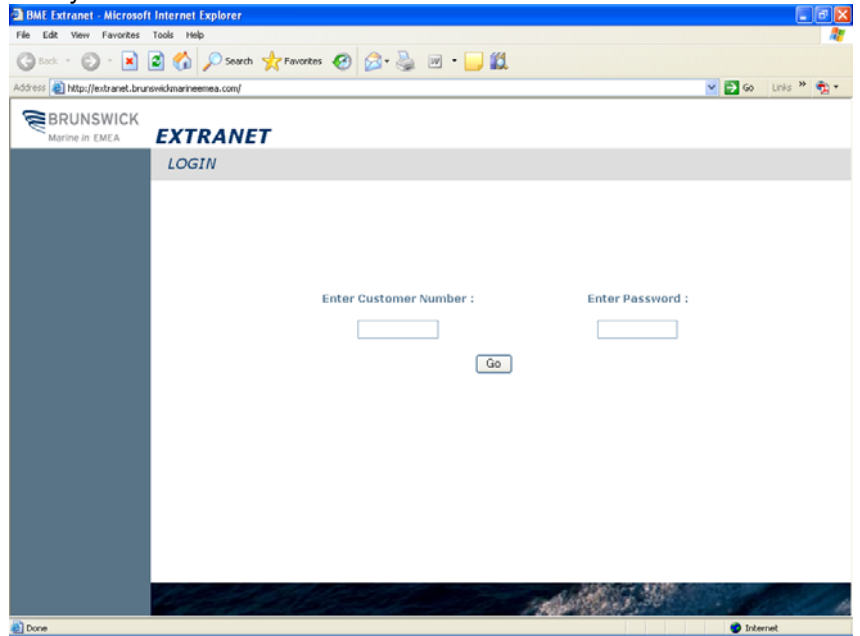

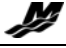

T.

#### Появится приветственная закладка

| BRUNSWICK<br>Marine in EMEA | EXTRANET        |                                                          |
|-----------------------------|-----------------|----------------------------------------------------------|
|                             | Information     |                                                          |
| Business Profile            |                 | Welcome to the "Brunswick Marine in EMEA, Inc." network. |
| Warranty Registration 🕨     |                 |                                                          |
| Product History 🕨           |                 |                                                          |
| Warranty Claim 🕨            |                 | BRUNSWICK                                                |
| Accessories Guide 🕨         |                 | Electronic                                               |
| Help                        |                 | Price LISTS                                              |
| BME News                    |                 | stew Ridas lable now                                     |
| Download Center             |                 | Potvinut<br>October 4th, 2010                            |
| SPX Home Page               |                 | Store incents                                            |
| CDS Registration            |                 | Tunswick Marine                                          |
|                             |                 |                                                          |
| Wa                          | arranty Claim 🔻 |                                                          |
|                             | Entry DEMO      |                                                          |
|                             | Entry           |                                                          |
|                             | Status          |                                                          |
| ΓΑΡΑΗΤΝΪ                    | ЙНЫЕ ТРЕБОВА    | НИЯ (WARRANTY CLAIM) ►                                   |
|                             |                 | <b>ти рамо</b> (Эта закладка создана с целью обучения    |

- Entry DEMC (Эта закладка создана с целью обучения. Требования, заведенные через закладку DEMC, не будут зарегистрированы в базе данных системы Marine Power Europe.
- о Entry Заведение требования
- о **\$tatus** просмотр текущего статуса гарантийных требований

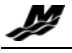

## З.2. ЗАВЕДЕНИЕ ГАРАНТИЙНОГО ТРЕБОВАНИЯ.

Выберите закладку ENTRY; все гарантийные требования, имеющие статус "PENDING" – ожидающих рассмотрения – перечислены на экране.

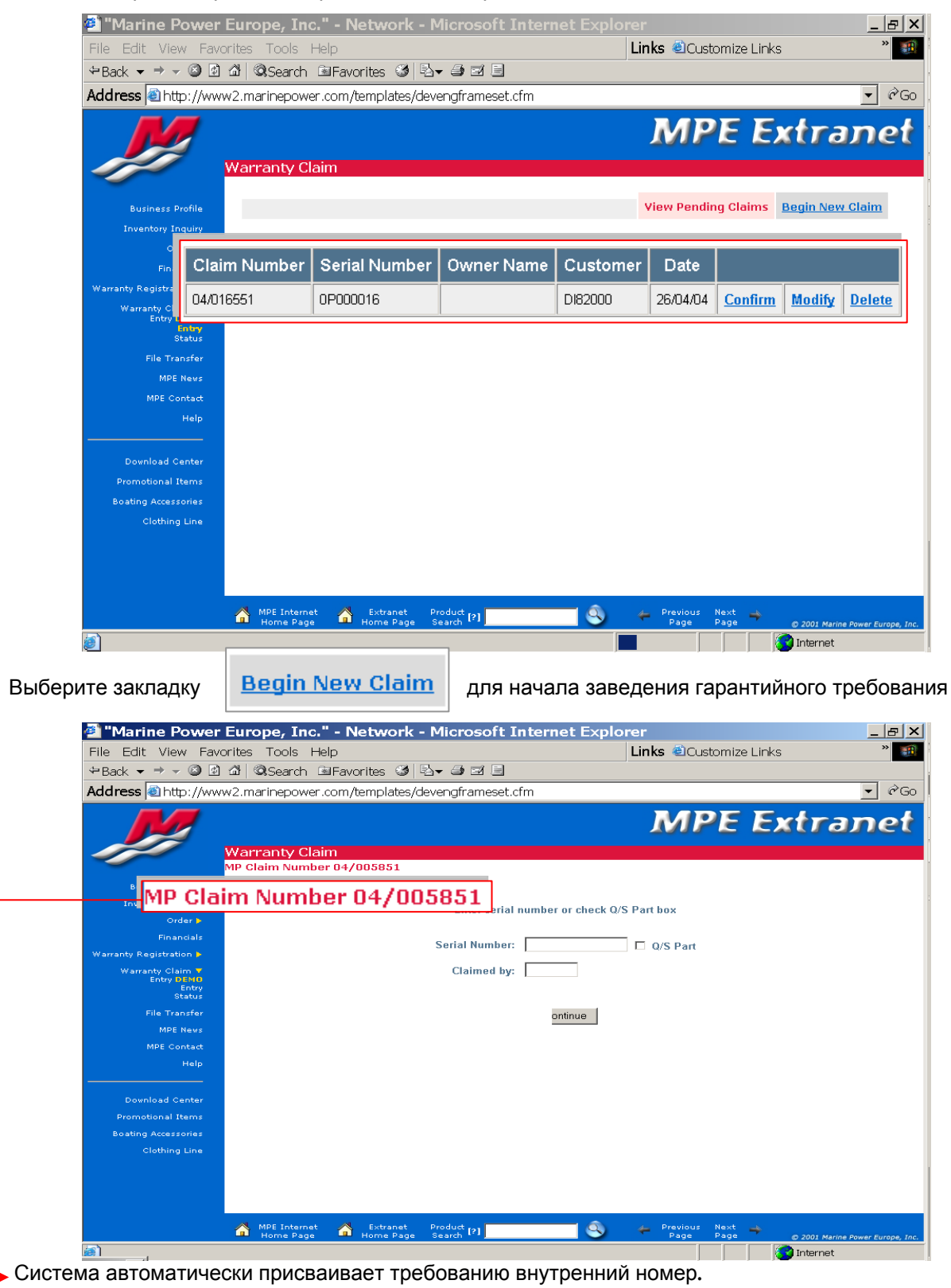

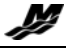

# 3.2.1. Гарантийное требование для серийной продукции

| ⇔Back ▼ ⇒ ▼ ③ 🖻 🖄               | QSearch @Favorites Ø ₽+ € 2 2                |              |
|---------------------------------|----------------------------------------------|--------------|
| Address Address Address Address | narinepower.com/templates/devengframeset.cfm |              |
| Wat                             | rranty Claim                                 | tra          |
| MP C                            | Claim Number 04/005851                       |              |
| Business Profile                |                                              |              |
| Inventory Inquiry               |                                              |              |
| Order 🕨                         |                                              |              |
| Financials                      | Enter serial number of check Q/S Part box    |              |
| Warranty Registration >         |                                              |              |
| Entry DEMO                      | Control Numbers                              |              |
| Status                          | Serial Number: L Q/S Part                    |              |
| File Transfer                   |                                              |              |
| MPE News                        |                                              |              |
| Help                            |                                              |              |
|                                 |                                              |              |
| Download Center                 | Continuo                                     |              |
| Promotional Items               | Continue                                     |              |
| Boating Accessories             |                                              |              |
| Clothing Line                   |                                              |              |
|                                 |                                              |              |
|                                 |                                              |              |
|                                 |                                              |              |
|                                 | MPE Internet 🔓 Extranet Product [?]          | @ 2001 Marti |

Введите серийный номер изделия (двигателя или катера).

| Выберите из списка требуемый                                                 | Enter serial number or check Q/S Part box                         |
|------------------------------------------------------------------------------|-------------------------------------------------------------------|
| модельный код изделия в<br>случае, если с данным<br>серийным номером изделия | Serial Number: 0P123456 D Q/S Part                                |
| ассоциируется оолее одного модельного кода.                                  | Select Model Code:                                                |
| Введите ваш клиентский номер сі                                              | Claimed by: Required                                              |
| Нажмимте закладку<br>Continue для продолжения                                | Continue                                                          |
|                                                                              | More than one model code found for serial number .                |
|                                                                              | Более одного модельного кода распознано для данного серийного ном |

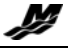

## 3.2.1.А. Проведение гарантийного требования : Требования,

#### проведенные ранее.

| 🖄 "Marine Powei                               | · Europe, Inc." - Network - Microsoft Internet Explorer                                                                                                    |
|-----------------------------------------------|----------------------------------------------------------------------------------------------------|
| File Edit View Fav                            | rorites Tools Help Links 🖄 Customize Links 🎽 🗃                                                                                                    |
| 🗢 Back 👻 🤿 👻 🧕                                | ) 🕼 @ Search 📾 Favorites 🥩 🖏 🚽 🖃 🖃                                                                                                    |
| Address 🗟 http://wv                           | w2.marinepower.com/templates/icaframeset.cfm                                                                                                    |
| M                                             | MPE Extranet                                                                                                    |
|                                               | warranty claim                                                                                                    |
|                                               | Previous General Failure Parts Labor Non-Standard Totals Finish                                                                                                    |
|                                               |                                                                                                    |
| Order <b>&gt;</b><br>Financials               | Claim Nb. Serial Nb. Cust. Credit N. Parts Labor Non-Std. Sp. Taxes. Taxes. Total                                                                                                    |
| Warranty Registration 🕨                       |                                                                                                    |
| NEW I Warranty Claim ▼<br>Entry DEMO<br>Entry | No previous claims                                                                                                    |
| Status<br>File Transfer                       |                                                                                                    |
| MPE News                                      | Continue                                                                                                    |
|                                               |                                                                                                    |
| Help                                          |                                                                                                    |
| Developed Contra                              |                                                                                                    |
| Promotional Items                             |                                                                                                    |
| Boating Accessories                           |                                                                                                    |
| Clothing Line                                 |                                                                                                    |
|                                               |                                                                                                    |
|                                               |                                                                                                    |
|                                               |                                                                                                    |
|                                               | MPE Internet 😚 Extranet Product [2]                                                                                                    |
| Dono                                          | Holler Sye Holler Sye Statistical Page Statistics (Statistics) (Statistics) (Statis |

В случае, если для выбранного серийного номера требования ранее уже заводились в систему, то полная информация о них будет представлена в данном окне.

| - <u>Claim Nb.</u> :   | Номер требования в системе Marine Power                                                                  |
|------------------------|----------------------------------------------------------------------------------------------------|
| - <u>Serial Nb</u> . : | Серийный номер изделия (тот же самый номер, что указан при<br>заведении требования)                      |
| - <u>Cust</u> . :      | Клиентский номер дилера, который проводил предыдущее требование в<br>системе (Номера могут быть разными) |
| - <u>Credit N.</u> :   | Номер кредит-ноты ВМЕ, выпущенной по предыдущему требованию                                              |
| - <u>Parts</u> :       | Кредитованная стоимость по запчастям, указанным в требовании                                             |
| - <u>Labor</u> :       | Кредитованная стоимость трудозатрат, указанных в требовании                                              |
| - <u>Non-Std</u> :     | Общая стоимость нестандартных затрат, указанных в требовании                                             |
| - <u>Sp. Taxes</u> :   | Данная графа используется только для норвежских дилеров                                                  |
| - <u>Taxes</u> :       | Общая стоимость налогов, связанная с данным требованием<br>(стоимость доставки)                          |
| - <u>Total</u> :       | Общая стоимость, кредитованная дилеру, по проведенному ранее требованию                                  |
| Нажмите закладку       | Continue для перехода к следующей стадии проведения требования.                                          |

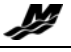

#### 3.2.1.В. Проведение гарантийного требования: Общие данные о изделии

В первом окне Гарантийного требования выводятся общие данные о изделии, представленные в формате регистрационной гарантийной карточки изделия. Проверьте её правильность.

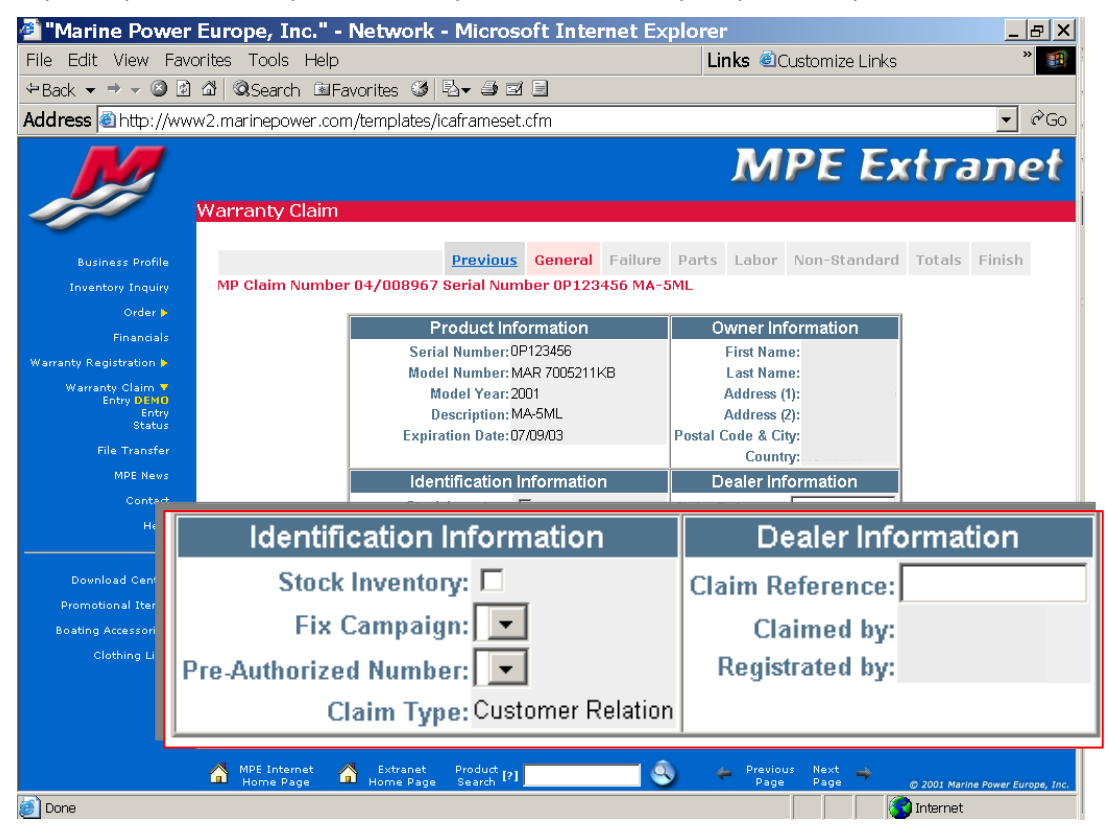

#### Identification Information (Идентификационная информация):

- <u>Stock Inventory</u>: отметьте данный квадратик, если гарантийное требование относится к непроданному изделию. Изделие будет относиться к категории "хранящегося на складе".
- <u>Fix Campaign</u>: Ссылка на бюллетень по компании отзыва продукции (или сервисный бюллетень) появится в ниспадающей закладке в случае, если данное изделие попадает под программу отзыва.
- <u>Pre-Authorized Number</u>: Если ремонт данного изделия требует выдачу предварительного разрешения представителя ВМЕ, и такое разрешение было выдано, то его номер будет указан в ниспадающей закладке.

|                                                                                                    | Э Требования нужлающиеся в вылаче                                                                                                    |
|----------------------------------------------------------------------------------------------------|----------------------------------------------------------------------------------------------------|
| Гарантийая политика Mercury Marine                                                                                                    | предварительного разрешения                                                                                                    |
| <ul> <li>Стационарный двигатель в сборе</li> <li>Поворотно-откидная колонка в сборе</li> <li>Блок цилиндров в сборе</li> <li>Двигатели Inboard и Stern Drive в<br/>сборе без навесного оборудования</li> <li>Трансмиссии двигателей Inboard</li> <li>ТНВД дизельных двигателей</li> <li>Капоты подвесных двигателей</li> <li>Контроллеры ЕСМ</li> <li>Система гидроподъема в сборе</li> <li>Детали, стоимость замены которых<br/>превышает 450€ по дилерской стоим</li> </ul> | <ul> <li>Ранцевые сборки</li> <li>Верхняя часть колонки в сборе</li> <li>Надувные лодки в сборе</li> <li>Электромоторы в сборе</li> <li>Обшивка надувной лодки</li> <li>Детали, взятые в субаренду и/или трудозатраты, стоимостью свыше 170€</li> <li>Требования на изделия вне гарантийного срока</li> <li>При запросе компенсации дополнительных трудозатрат-сверх норм, указанных в справочнике</li> <li>При превышении оценочной стоимости ремонта изделия 50% от стоимости замены перечисленных в данном списке компонентов в сборе</li> </ul> |

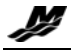

- <u>Claim Type</u>: ссылка на то, является ли данное требование нормальным, или относится к особому случаю "Customer relation" (вне гарантийного срока, изделие не зарегистрировано в системе, ...)
- **<u>Claim Reference</u>**: Внутренний номер требования, присвоенный дилером
- <u>Claimed by</u>: ссылка на клиентский номер дилера/дистрибьютора, который заводит требование в систему BME
- <u>Registered by</u>: ссылка на клиентский номер дилера/дистрибьютора, который регистрировал гарантию на изделие в системе BME

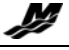

# 3.2.1.С. Проведение гарантийного требования: Информация о поломке

| изделия                                                                                                    |           |
|----------------------------------------------------------------------------------------------------|-----------|
| 🍯 "Marine Power Europe, Inc." - Network - Microsoft Internet Explorer                                                                                                    |           |
| File Edit View Favorites Tools Help Links @Customize Links "                                                                                                    |           |
| Address The transmission of the transmission of transmission of transmission of transmissi |           |
| MPE Extrapot                                                                                                    |           |
| JUIL EXCLOSITE                                                                                                    |           |
| Warranty Claim                                                                                                    |           |
| Business Profile Previous General Failure Parts Labor Non-Standard Totals Finish                                                                                                    |           |
| ord Eailure Description: Only 4 lines long                                                                                                    | ]         |
| Finan                                                                                                    |           |
| NEW I Warranty Clai                                                                                                    |           |
| st                                                                                                    |           |
| File Tran                                                                                                    |           |
| Failure Date: 00/00/0000                                                                                                    |           |
| Repair Date: 00/00/0000                                                                                                    |           |
| Povnload ce Part Code:                                                                                                    |           |
| Promotional It                                                                                                    |           |
| Boating Access: Fail Code: Gradie Clothing Clothing                                                                                                    |           |
| Hours of Operation: 0                                                                                                    |           |
|                                                                                                    |           |
| Update                                                                                                    |           |
|                                                                                                    | 1         |
| Гарантийая политика Mercury Marine                                                                                                    |           |
| - Failure Description (Описание поломки): Включая подробности поломки, результаты ис                                                                                                    | пытаний   |
| и проведенных работ. Пожалуйста, используйте короткие лаконичные фразы, например:                                                                                                    | сломан,   |
| закорочен и т.п. Комментарии по-возможности делать на английском языке. Если                                                                                                    | и такой   |
| возможности нет, то - на русском языке в виде вложенного файла в формате Word или Exce                                                                                                    | sl.       |
| - Failure Date ( <i>дата поломки</i> ): Дата поломки ОБЯЗАТЕЛЬНА к указанию в требовании.                                                                                                    |           |
| - Repair Date ( <i>дата ремонта</i> ): Указание даты ремонта изделия является обязательным                                                                                                    |           |
| <b><u>Part Code (код детали)</u></b> : Выберите соответствующий код для вышедшей из строя дета                                                                                                    | ли.       |
| - Fail Code (код поломки): См. Справочник норм времени ремонта по гарантии Warra                                                                                                    | anty Flat |
| Rate manual и выберите 2-х значный код поломки                                                                                                    |           |
| Эти коды чётко описывают: какая деталь вышла из строя и почему и они ОБЯЗАТІ                                                                                                    | ЕЛЬНЫ К   |
| указанию в требовании. Возможна сортировка кодов по алфавиту (Alphabetic) и чи                                                                                                    | словому   |
| коду (Numeric) при выборе через ниспадающую закладку.                                                                                                    |           |
| - Hours of Operation (удсы наработки на отказ). Количество рабочих часов изд                                                                                                    | епия ло   |
| момента возникновения неисправност                                                                                                    | и.        |
|                                                                                                    |           |
| Нажмите на закладку для перехода к следующему окну* и для подтвержде                                                                                                    | ния       |
| введенной информации.                                                                                                    |           |
| *Следующее окно используется для создания приложений. Появится следующая строка.                                                                                                    |           |
| Import Attachment Browce                                                                                                    |           |
|                                                                                                    |           |
| No attachment available                                                                                                    |           |
|                                                                                                    |           |
| Continue                                                                                                    |           |
| ВОЗВРАТ К СОЛЕРЖАНИЮ                                                                                                    |           |
|                                                                                                    |           |

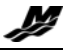

## 3.2.1.С.а. Процедура создания приложений

| 2                                                                                   | Import Attachme<br>No attachment avail                                                                                                    | nt able                                                                                                    |                                                                                                    | Browse                                                                        | 1                                                  |
|-------------------------------------------------------------------------------------|----------------------------------------------------------------------------------------------------|----------------------------------------------------------------------------------------------------|----------------------------------------------------------------------------------------------------|-------------------------------------------------------------------------------|----------------------------------------------------|
|                                                                                     |                                                                                                    | Return Co                                                                                                    | ntinue                                                                                                    |                                                                               |                                                    |
| 1 Нажмит<br>присоед<br>,) и вы                                                      | e Browse для вы<br>цинить к данному треб<br>берите требуемый фа                                                                             | ібора файлов і<br>бованию (на жё<br>айл.                                                                                                    | а вашем компь<br>стком диске, че                                                                                                    | ьютере, которы<br>ерез порт <b>usb</b> с                                      | іе вы хотите<br>фотоаппарата                       |
| 2 Нажмит<br>требова<br>ЗАМЕЧАНИ                                                     | е Import Attachme<br>інию.<br>1Е : Если на экран выв<br>уменьшить размер г<br>Мі                                                            | nt для прис<br>водится следун<br>приложения, во<br>crosoft Internet                                                                              | оединения выб<br>ощее предупре<br>озможно, измен<br>Explorer                                                                                                    | бранного файл<br>ждение, то вам<br>ив его формат                              | а к вашему<br>и необходимо<br>•                    |
| _                                                                                   |                                                                                                    | ₽lease, JPG G                                                                                                    | IF or PDF format max                                                                                                    | 100KB                                                                         |                                                    |
| E                                                                                   | сли выводится следу                                                                                                    | ющая заставка                                                                                                    | , значит прилох                                                                                                    | кение оыло уда                                                                | ачно создано                                       |
|                                                                                     | Import Atta                                                                                                    | chment                                                                                                    |                                                                                                    | Browse.                                                                       |                                                    |
|                                                                                     |                                                                                                    |                                                                                                    |                                                                                                    |                                                                               |                                                    |
|                                                                                     | Open Imag                                                                                                    | <u>ge</u>                                                                                                    |                                                                                                    | <u>Delete</u>                                                                 |                                                    |
| На д                                                                                | ореп Ітан<br>анном этапе можно н                                                                                                    | ажать <mark>Ореп Ima</mark><br>ero пра<br>Или же, <mark>De</mark>                                                                                | <sup>де</sup> для просмо <sup>.</sup><br>авильности.<br><mark>ete</mark> удалить ег                                                                                                    | Delete<br>гра приложени<br>о.                                                 | я, убедившись в                                    |
| На д<br>▶ Нажмите                                                                   | анном этапе можно н                                                                                                    | <u>ge</u><br>ажать <mark>Open Ima</mark><br>его пра<br>Или же, <mark>De</mark><br>окнам <mark>FAILUR</mark>                                      | <sup>ge</sup> для просмо <sup>-</sup><br>авильности.<br><mark>ete</mark> удалить ег<br>Е или <mark>NON-S</mark> T                                                                                    | Delete<br>гра приложени<br>о.<br>ГANDARD                                      | я, убедившись в                                    |
| На д<br>▶ Нажмите<br>▶ Нажмите                                                      | анном этапе можно н<br>turn для возврата к<br>ontinue для переход                                                                           | <u>ge</u><br>ажать <mark>Open Ima</mark><br>его пр<br>Или же, <mark>De</mark><br>Или же, <b>De</b><br>окнам <mark>FAILUR</mark><br>да к следующе | <sup>ge</sup> для просмо <sup>.</sup><br>авильности.<br>ete удалить ег<br>E или <mark>NON-S</mark> T<br>му окну.                                                                                     | Delete<br>гра приложени<br>о.<br>ГANDARD                                      | я, убедившись в                                    |
| На д<br>• Нажмите<br>• Нажмите<br>• В последнем<br>(на этапе завед<br>требования Wa | turn для возврата к<br>pontinue для переход<br>экране: " FINNISH " о<br>ения требования War<br>pranty Claim STATUS ).                       | ажать <mark>Open Ima</mark><br>ero пра<br>Или же, De<br>окнам FAILUR<br>да к следующе<br>есть возможно<br>rranty Claim EN                        | Для просмо-<br>авильности.<br>ete удалить ег<br>или NON-ST<br>му окну.<br>сть открытия пр<br>му и на этапе                                                                                           | Delete<br>гра приложени<br>о.<br>ГANDARD<br>риложения для<br>просмотра тек    | я, убедившись в<br>его просмотра<br>кущего статуса |
| На д<br>• Нажмите<br>• Нажмите<br>• В последнем<br>(на этапе завед<br>требования Wo | анном этапе можно н<br>turn для возврата к<br>ontinue для переход<br>экране: " FINNISH " о<br>ения требования War<br>rranty Claim STATUS ). | ажать <mark>Open Ima</mark><br>ero пра<br>Или же, De<br>окнам FAILUR<br>да к следующе<br>есть возможно<br>rranty Claim EN<br>Attachm             | <ul> <li>для просмотавильности.</li> <li>ete удалить ег</li> <li>в или NON-ST</li> <li>му окну.</li> <li>ть открытия правили открытия правили и на этапе</li> <li>ents</li> </ul>                    | Delete<br>гра приложения<br>о.<br>ГАNDARD .<br>оиложения для<br>просмотра тек | я, убедившись в<br>его просмотра<br>кущего статуса |
| На д<br>• Нажмите<br>• Нажмите<br>• В последнем<br>(на этапе завед<br>требования Wa | анном этапе можно н<br>turn для возврата к<br>ontinue для переход<br>экране: " FINNISH " (<br>ения требования War<br>rranty Claim STATUS ). | ажать <mark>Ореп Ima</mark><br>его пра<br>Или же, De<br>окнам FAILUR<br>да к следующе<br>есть возможно<br>rranty Claim EN<br>Attachm             | для просмо-<br>авильности.<br>еte удалить ег<br>или NON-ST<br>му окну.<br>сть открытия пр<br><u>и</u> на этапе<br>ents                                                                               | реlete<br>гра приложения<br>о.<br>ГАNDARD .<br>оиложения для<br>просмотра тек | я, убедившись в<br>его просмотра<br>кущего статуса |
| На д<br>• Нажмите<br>• Нажмите<br>• В последнем<br>(на этапе завед<br>требования Wa | анном этапе можно н<br>turn для возврата к<br>ontinue для переход<br>экране: " FINNISH " (<br>ения требования War<br>rranty Claim STATUS ). | ажать <mark>Ореп Ima</mark><br>его пра<br>Или же, <sup>De</sup><br>окнам FAILUR<br>да к следующе<br>есть возможно<br>rranty Claim EN<br>Attachm  | Фе для просмотавильности.             ете удалить ег             ете удалить ег             Е или NON-ST             му окну.             сть открытия пр             Пу и на этапе             еnts | реlete<br>гра приложения<br>о.<br>ГАNDARD .<br>оиложения для<br>просмотра тек | я, убедившись в<br>его просмотра<br>кущего статуса |

Копия квитанции, подтверждающая эти затраты, **ОБЯЗАТЕЛЬНО должна прилагаться** в электронном виде.

M

| File Edit View Fav                                                                                                    | Europe, Inc." - Network -<br>orites Tools Help                                                                                                    | Microsoft Internet Exp                                                                                                    | lorer<br>Links Customize Links                                                                                                    | <u>_ &amp; ×</u>                                                                  |
|----------------------------------------------------------------------------------------------------|----------------------------------------------------------------------------------------------------|----------------------------------------------------------------------------------------------------|----------------------------------------------------------------------------------------------------|-----------------------------------------------------------------------------------|
| Address Address                                                                                                    | w2.marinepower.com/templates/ica                                                                                                    | iframeset.cfm                                                                                                    |                                                                                                    | ▼ ∂Go                                                                             |
|                                                                                                    | Warranty Claim                                                                                                    |                                                                                                    | MPE Ext                                                                                                    | ranet                                                                             |
| Business Profile<br>Inventory Inquiry<br>Order <b>b</b>                                                                                                    | MP Claim Number 04/008967 St                                                                                                    | Previous General Failure<br>erial Number 0P123456 MA-5M                                                                                     | Parts Labor Non-Standard Tot                                                                                                    | als Finish                                                                        |
| Financials<br>Warranty Registration F<br>Warranty Claim V<br>Entry<br>Status<br>File Transfer<br>MPE News<br>Contact                                                                                                    | Product Line                                                                                                    | Part Number                                                                                                    | Quantity Add                                                                                                    | I                                                                                 |
| Help<br>Download Center<br>Promotional Items<br>Boating Accessories                                                                                                    | View                                                                                                    | / Claim Detail                                                                                                    | Continue                                                                                                    |                                                                                   |
| нтийая политика                                                                                                    | Mercury Marine                                                                                                    |                                                                                                    |                                                                                                    | rnet                                                                              |
| артикул 3/ч: П<br>ранные из элект,<br>же.<br>дите артикул дет                                                                                                    | Mercury Marine<br>равильно укажите<br>ронного каталога з/ч<br>тали (PART NUMBER)                                                                                                    | требуемые для<br>ч (EPC MIDAS) –<br>о и требуемое ко                                                                                        | ремонта артикулы<br>по одному номеру<br>пичество (QUANTITY                                                                         | запчастей,<br>запчастей,<br>на каждой<br>), затем, вы                             |
| <u>ртикул 3/ч</u> : П<br>ранные из элект<br>ке.<br>ците артикул дет<br>адку                                                                                                    | Mercury Marine<br>равильно укажите<br>ронного каталога з/ч<br>тали (PART NUMBER)                                                                                                    | требуемые для<br>ч (EPC MIDAS) –<br>) и требуемое ко                                                                                        | ремонта артикулы<br>по одному номеру<br>пичество (QUANTITY                                                                         | запчастей,<br>запчастей,<br>на каждой<br>), затем, вы                             |
| адку Аdd                                                                                                    | Mercurv Marine<br>равильно укажите<br>ронного каталога з/ч<br>тали (PART NUMBER)<br>nber Quantity Descript                                                                                                    | требуемые для<br>ч (EPC MIDAS) –<br>о и требуемое ко<br>ion Class Net Price                                                                 | ремонта артикулы<br>по одному номеру<br>пичество (QUANTITY<br>Ext.Price Hnd 10,00%                                                 | запчастей,<br>на каждой<br>), затем, вы                                           |
| нтийая политика<br><u>ФТИКУЛ 3/Ч</u> : П<br>ранные из элект<br>ке.<br>ците артикул де <sup>-</sup><br>адку Add .<br>duct Line Part Num<br>123                                                                                | Mercurv Marine<br>равильно укажите<br>ронного каталога з/ч<br>тали (PART NUMBER)<br>nber Quantity Descript<br>Add<br>1 SP #RN5C                                                                                                    | требуемые для<br>н (EPC MIDAS) –<br>и требуемое ко<br>ion Class Net Price<br>@6 33                                                          | ремонта артикулы<br>по одному номеру<br>пичество (QUANTITY<br>Ext.Price Hnd 10,00%                                                 | запчастей,<br>на каждой<br>), затем, вы<br>Delete                                 |
| адку Аdd .<br>4000                                                                                                    | Mercurv Marine         равильно укажите         ронного каталога з/ч         тали (PART NUMBER)         hber       Quantity         Descript                                                                                                    | требуемые для<br>н (EPC MIDAS) –<br>и требуемое ко<br>о и требуемое ко<br>con Class Net Price<br>@6 33<br>сдставлена на экра                | ремонта артикулы<br>по одному номеру<br>пичество (QUANTITY<br>Ext.Price Hnd 10,00%                                                 | запчастей,<br>на каждой<br>), затем, вы<br>реlete<br>ном этапе вы                 |
| нтийая политика<br><u>ортикул 3/ч</u> : П<br>оанные из элект<br>ке.<br>дите артикул де<br>адку Add .<br>duct Line Part Num<br>123<br>олько что заведен<br>ете ее удалить, н<br>ерите закладку                                | Mercurv Marine<br>равильно укажите<br>ронного каталога з/ч<br>тали (PART NUMBER)<br>hber Quantity Descript<br>Add<br>1 SP #RN5C<br>ная строка будет пре<br>ажав закладку <u>Delete</u><br>View Claim Detail                                                                                                    | требуемые для<br>н (EPC MIDAS) –<br>и требуемое кол<br>и требуемое кол<br>оп Class Net Price<br>@6 33<br>едставлена на экра<br>для просмотр | ремонта артикулы<br>по одному номеру<br>пичество (QUANTITY<br>Ext.Price Hnd 10,00%<br>ане целиком. На данн<br>а всего списка набра | запчастей,<br>на каждой<br>), затем, вь<br>рејете<br>ном этапе вн<br>инных артику |
| нтийая политика<br><u>ртикул 3/ч</u> : П<br>ранные из элект<br>ке.<br>адку <u>Add</u> .<br>duct Line Part Nun<br>123<br>олько что заведен-<br>ете ее удалить, н<br>ерите закладку <u>Continue</u><br><u>рат на первую ст</u> | Mercury Marine         равильно укажите         ронного каталога з/ч         тали (PART NUMBER)         hber       Quantity         nber       Quantity         Quantity       Descript          Add         1       SP #RN5C         нная строка будет пре<br>ажав закладку <u>Delete</u> View Claim Detail            для перехода к сле<br><u>РАНИЦУ</u> | требуемые для<br>н (EPC MIDAS) –<br>и требуемое ко<br>ion Class Net Price<br>@6 33<br>едставлена на экра<br>для просмотр<br>едующему этапу  | ремонта артикулы<br>по одному номеру<br>пичество (QUANTITY<br>Ext.Price Hnd 10,00%<br>ане целиком. На данн<br>а всего списка набра | запчастей,<br>на каждой<br>), затем, вь<br>Delete<br>ном этапе вы                 |

Next

Add a Line Continue

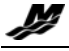

#### **<u>3.2.1.Е. Проведение гарантийного требования</u>: Трудозатраты**

Нажав закладку <u>Add a Line</u>, введите следующую строку и т.д. Завершив введение артикулов нажмите закладку <u>Continue</u> для перехода к следующему окну.

| "Marine Power E     File Edit View Favor                                                                                                    | Europe, Inc." - Network - Microsofi<br>ites Tools Help                                                         | t Internet E                             | xplorer<br>Links                          | Customize Links                                   | _ <b>-</b> -                                        |                                               |                                                       |
|----------------------------------------------------------------------------------------------------|----------------------------------------------------------------------------------------------------|------------------------------------------|-------------------------------------------|---------------------------------------------------|-----------------------------------------------------|-----------------------------------------------|-------------------------------------------------------|
| Address Address Attp://www                                                                                                    | ଘ   예Search ାଇFavorites ③   집국 ④ 교 ⊡<br>2.marinepower.com/templates/icaframeset.cfr                            | n                                        |                                           |                                                   | <b>▼</b> ∂                                          | 30                                            |                                                       |
|                                                                                                    |                                                                                                    |                                          | V                                         | IPE E                                             | xtrane                                              | t                                             |                                                       |
| Business Broffie<br>Inventory Inquiry<br>Order #<br>Franchais<br>Warranty Registration &<br>Rewrit Warranty Claim #<br>Edwy 18 Warranty Claim #<br>Edwy 18 Warranty Claim #<br>Edwy 18 Warranty Claim #<br>Edwy 18 Warranty Claim # | Varranty Claim<br>Previous G<br>MP Claim Number 04/008967 Serial Number<br>Rate Code<br>C Alphabetic C Numeric | eneral Eailur<br>r 0P123456 MA           | e Parts Lab                               | or Non-Standard                                   | d Totals Finish                                     |                                               |                                                       |
|                                                                                                    | Rate Code                                                                                                    |                                          |                                           | Descript                                          | ion                                                 |                                               |                                                       |
| Boat                                                                                                    |                                                                                                    |                                          |                                           |                                                   |                                                     |                                               | Add                                                   |
|                                                                                                    | View (                                                                                                    | Claim Lab                                | oor                                       | Continue                                          |                                                     |                                               |                                                       |
| Гарантийая политика Merc                                                                                                    | ury Marine                                                                                                    |                                          |                                           |                                                   |                                                     |                                               |                                                       |
| Код норм-времени (Flo<br>из справочника норм-врем<br>ремонт. В случае трудности<br>русскоязычным изданием о<br>Center.                                                                                                    | It Rate Code) / Описа<br>ени "Flat Rate Manual",<br>и понимания англоязыч<br>справочника, доступнь             | ание (Е<br>которь<br>чного ог<br>м для п | Descript<br>ій ближ<br>писания<br>копиров | tion): Вы<br>се всего с<br>в кода по<br>вания чер | беритеа ко<br>описывает<br>льзуйтесь,<br>рез ВМЕ Ех | од <b>flat</b><br>осущес<br>для вы<br>xtranet | <b>rate code</b><br>твленный<br>бора кода<br>Download |
| <ul> <li>Эти коды уже заданы в д</li> </ul>                                                                                                    | анной системе. Выбер                                                                                           | ите тре                                  | буемый                                    | код чере                                          | ез ниспада                                          | ющую                                          | закладку                                              |
| ET10 DURA AMP<br>ET11 CONTROLI<br>ET12 RECEIVER<br>ET13 INTERFACE                                                                                                    | PII-(FOOT & HAND)<br>BOARD-LAZER, LAZER<br>BOARD OR TRANSMIT<br>E BOARD-LAZER, LAZE                            | II & AUT<br>TER BI<br>RII & AU           | OGUID<br>DARD<br>JTOGU                    | E                                                 |                                                     |                                               |                                                       |
| Нажмите Для введе                                                                                                    | ния выбранного кода в                                                                                          | строку                                   | требов                                    | ания.                                             |                                                     |                                               |                                                       |
| Rate Code                                                                                                    | Description                                                                                                    |                                          | Hours                                     | Rate                                              | Extension                                           |                                               |                                                       |
|                                                                                                    |                                                                                                    | •                                        | Add                                       |                                                   |                                                     |                                               |                                                       |
| 0011                                                                                                    | BOTTOM COWL                                                                                                    |                                          | 1,5                                       |                                                   |                                                     | <u>Delete</u>                                 |                                                       |
|                                                                                                    | View Claim Labor                                                                                               | Continu                                  | e                                         |                                                   |                                                     |                                               |                                                       |

• Только что заведенная строка будет представлена на экране целиком. На данном этапе вы можете ее удалить, нажав закладку <u>Delete</u>. Нажав закладку <u>Add</u>, введите следующую строку и т.д.

#### <u> 3.2.1.Е.а. Замечание</u>

→ ДЛЯ ВСЕХ СТЕКЛОПЛАСТИКОВЫХ КАТЕРОВ : На данный момент времени коды ремонта по гарантии Flat rate codes недоступны для этого типа изделий. Используйте код " EXCP" (вспомогательные трудозатарты – exceptional labor) до момента их опубликования. Укажите нормочасы в графе Hours.

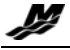

Нажмите View Claim Labor для просмотра всех введенных строк с кодами нормвремени и их описанием.

|              |                                                                                                    |                | Previou                | s                                |                                               |             |            |  |
|--------------|----------------------------------------------------------------------------------------------------|----------------|------------------------|----------------------------------|-----------------------------------------------|-------------|------------|--|
|              | Rate Code                                                                                                    | Description    | Hours                  | Rate                             | Extension                                     |             |            |  |
|              | OC11                                                                                                    | BOTTOM COWL    | 1,5                    |                                  |                                               | Delete      |            |  |
|              | OC1                                                                                                    | BOTTOM COWL    | 1,5                    |                                  |                                               | Delete      |            |  |
|              |                                                                                                    |                | Next                   |                                  |                                               |             |            |  |
|              |                                                                                                    | Add            | a Line                 | Continue                         |                                               |             |            |  |
| Нажі<br>▶ На | мите Add a Lin<br>а данном этапе во                                                                                                    | е если требует | ся добави<br>зведенный | ть строку с оч<br>і код, нажав з | чередным кодо<br>вакладку <mark>Delete</mark> | м Rate Code | ! <b>.</b> |  |
| Наж          | Нажатие закладок Previous и Next позволяют просматривать все введенные строки с кодами<br>Flat Rate Code, если они не умещаются в одном окне экрана. |                |                        |                                  |                                               |             |            |  |
| Гара         | Гарантийая политика Mercury Marine                                                                                                    |                |                        |                                  |                                               |             |            |  |
|              | КОДЫ НОРМ_ВРЕМЕНИ (FLATE RATE CODES) ОБЯЗАТЕЛЬНЫ К УКАЗАНИЮ В ТРЕБОВАНИИ.                                                                            |                |                        |                                  |                                               |             |            |  |
| Наж          | Нажмите для перехода к следующему этапу.                                                                                                    |                |                        |                                  |                                               |             |            |  |
| <b>^</b>     | $\bigstar$ link to the list $\bigstar$                                                                                                    |                |                        |                                  |                                               |             |            |  |

ВОЗВРАТ К СОДЕРЖАНИЮ

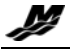

## **3.2.1.F. Проведение гарантийного требования:** Нестандартные затраты

| ⇔Back ▼ ⇒ √ @                                                                                                    | ) 🖄 🖄 ©RSearch ©s Favorites 🎯 🖏 🕶 🗃 🖃                                                                                                    |
|----------------------------------------------------------------------------------------------------|----------------------------------------------------------------------------------------------------|
| Address 🕘 http:/                                                                                                    | /www2.marinepower.com/templates/icaframeset.cfm                                                                                                    |
|                                                                                                    | MPE Extranet                                                                                                    |
|                                                                                                    | Warranty Claim                                                                                                    |
|                                                                                                    |                                                                                                    |
| Business Profil                                                                                                    | Previous         General         Failure         Parts         Labor         Non-Standard         Totals         Finish           MP Claim Number 04/008967 Serial Number 0P123456 MA-5ML         MP Claim Number 04/008967 Serial Number 0P123456 MA-5ML         MP Claim Number 04/008967 Serial Number 04/008967 Serial Nu                                                                                                    |
|                                                                                                    |                                                                                                    |
| Fin<br>Warranty Registra                                                                                                    | andling:                                                                                                    |
| NEW ! Warranty Cl<br>Entry                                                                                                    | Others: Only 4 lines long                                                                                                    |
| Г                                                                                                    |                                                                                                    |
| File Ti<br>MP                                                                                                    |                                                                                                    |
| c                                                                                                    | <b>v</b>                                                                                                    |
| I                                                                                                    |                                                                                                    |
| Download                                                                                                    |                                                                                                    |
|                                                                                                    | Update                                                                                                    |
| Promotional .<br>Boating Accessorie<br>Clothing Lin                                                                                                    | Update                                                                                                    |
| Promotional .<br>Boating Accessorie<br>Clothing Lin                                                                                                    | Update<br>MPE Internet MEXtranet Product [2] Search [2] O 2001 Marine Power Europe, Inc.<br>((+1) O 2001 Marine Power Europe, Inc.                                                                                                    |
| Promotional .<br>Boating Accessorie<br>Clothing Lin                                                                                                    | MPE Internet  Kextranet Product [2]  Wext Previous Next Page 2001 Marine Power Europe, Inc.                                                                                                    |
| Promotional .<br>Boating Accessorie<br>Clothing Lin<br>) javascript:history.go                                                                                                    | Update<br>MPE Internet Revealed Product [2] Search [2] Search [2] Product Page Previous Next - 0.2001 Marine Power Europe, Inc.<br>Page Page Next - 0.2001 Marine Power Europe, Inc.<br>(+1) Other Page Page Page Page Page Page Page Page                                                                                                    |
| Promotional<br>Boating Accessorie<br>Clothing Lin<br>) Javascriptchistory.gr<br>ПТИЙАЯ ПОЛИТИ<br>TRATES (Другие 3                                                                                                    | update<br>MPE Internet                                                                                                    |
| Promotional<br>Boating Accessorie<br>Clothing Lin<br>) javascript:history.gr<br>ПТИЙАЯ ПОЛИТИ<br>Ners (Другие 3                                                                                                    | Update<br>MPE Internet Extranet Product [2]<br>MPE Internet Extranet Product [2]<br>Meme Page Product [2]<br>Meme Page Product [2]<br>(+1)<br>Ka Mercury Marine<br>ampambi<br>):<br>• Сделайте какие-либо комментарии по проведенному нестандартному                                                                                                    |
| Promotional<br>Boating Accessorie<br>Clothing Lin<br>javascript:history.gr<br>ITINЙАЯ ПОЛИТТИ<br>NEIS (Другие 3                                                                                                    | Update<br>MPE Internet Restranet Product (1)<br>MPE Internet Page Product (1)<br>(2001 Marine Power Europe, Inc.<br>(41)<br>(2001 Marine Power Europe, Inc.<br>(41)<br>(2001 Marine Power Europe, Inc.<br>(41)<br>(3) Internet<br>(41)<br>(4)<br>(4) |
| Promotional<br>Boating Accessorie<br>Clothing Lin<br>) Javascripthistory.gr<br>ITTИЙАЯ ПОЛИТИ<br>NETS (Другие 3                                                                                                    | Update<br>MPE Internet      Extranet Product [1]      Previous Next      Page 2001 Marine Power Europe, Inc.     (+1)     (*)     (*)     (*)     (*)     (*)     (*)     (*)     (*)     (*)     (*)     (*)     (*)     (*)     (*)     (*)     (*)     (*)     (*)     (*)     (*)     (*)     (*)     (*)     (*)     (*)     (*)     (*)     (*)     (*)     (*)     (*)     (*)     (*)     (*)     (*)     (*)     (*)     (*)     (*)     (*)     (*)     (*)     (*)     (*)     (*)     (*)     (*)     (*)     (*)     (*)     (*)     (*)     (*)     (*)     (*)     (*)     (*)     (*)     (*)     (*)     (*)     (*)     (*)     (*)     (*)     (*)     (*)     (*)     (*)     (*)     (*)     (*)     (*)     (*)     (*)     (*)     (*)     (*)     (*)     (*)     (*)     (*)     (*)     (*)     (*)     (*)     (*)     (*)     (*)     (*)     (*)     (*)     (*)     (*)     (*)     (*)     (*)     (*)     (*)     (*)     (*)     (*)     (*)     (*)     (*)     (*)     (*)     (*)     (*)     (*)     (*)     (*)     (*)     (*)     (*)     (*)     (*)     (*)     (*)     (*)     (*)     (*)     (*)     (*)     (*)     (*)     (*)     (*)     (*)     (*)     (*)     (*)     (*)     (*)     (*)     (*)     (*)     (*)     (*)     (*)     (*)     (*)     (*)     (*)     (*)     (*)     (*)     (*)     (*)     (*)     (*)     (*)     (*)     (*)     (*)     (*)     (*)     (*)     (*)     (*)     (*)     (*)     (*)     (*)     (*)     (*)     (*)     (*)     (*)     (*)     (*)     (*)     (*)     (*)     (*)     (*)     (*)     (*)     (*)     (*)     (*)     (*)     (*)     (*)     (*)     (*)     (*)     (*)     (*)     (*)     (*)     (*)     (*)     (*)     (*)     (*)     (*)     (*)     (*)     (*)     (*)     (*)     (*)     (*)     (*)     (*)     (*)     (*)     (*)     (*)     (*)     (*)     (*)     (*)     (*)     (*)     (*)     (*)     (*)     (*)     (*)     (*)     (*)     (*)     (*)     (*)     (*)     (*)     (*)     (*)     (*)     (*)     (*)     (*)     (*)     (*)     (*)     (*)     (*)     (*)     (*)                                                                                                    |
| Promotional<br>Boating Accessorie<br>Clothing Lin<br>) javascript:history.gr<br>IТИЙАЯ ПОЛИТИ<br>Ners (Другие 3                                                                                                    | Update<br>MPE Internet  Media Page Product [2]                                                                                                    |
| Promotional<br>Boating Accessorie<br>Clothing Lin<br>) Javascript:history.gr<br>ITTИЙАЯ ПОЛИТТИ<br>Ners (Другие 3                                                                                                    | Update Internet                                                                                                    |
| Promotional<br>Boating Accessorie<br>Clothing Lin<br>) javascript:history.gr<br>IТИЙАЯ ПОЛИТИ<br>Ners (Другие 3                                                                                                    | <ul> <li>Update</li> <li>MPE Internet  Extranet Product press Rest Product press Rest Page 2000 Marine Power Europe, Inc.</li> <li>Mercury Marine</li> <li>Cdenaйте какие-либо комментарии по проведенному нестандартному ремонту.</li> <li>Укажите сумму нестандартных трудозатрат (услуги сторонних подрядчиков). Например, обращение в официальный сервис-центр Bos для диагностики THBД или форсунок дизельных двигателей. Копия квитанции, подтверждающая эти затраты, ОБЯЗАТЕЛЬНО должна прилагаться в электронном виде.</li> </ul>                                                                                                    |
| Promotional<br>Boating Accessorie<br>Clothing Lin<br>i Javascript:history.gr<br>ITHЙАЯ ПОЛИТИ<br>hers (Другие 3                                                                                                    | <ul> <li>Update</li> <li>MEEnternet Extranet Product Previous Next 2003 Manine Power Europe, Inc.</li> <li>Mercury Marine</li> <li>(+1)</li> <li>C. Сделайте какие-либо комментарии по проведенному нестандартному ремонту.</li> <li>С. Сделайте какие-либо комментарии по проведенному нестандартному ремонту.</li> <li>Укажите сумму нестандартных трудозатрат (услуги сторонних подрядчиков). Например, обращение в официальный сервис-центр Bos для диагностики THBД или форсунок дизельных двигателей. Копия квитанции, подтверждающая эти затраты, ОБЯЗАТЕЛЬНО должна прилагаться в электронном виде.</li> </ul>                                                                                                    |
| Promotional<br>Boating Accessorie<br>Clothing Lin<br>) Javascripthistory.gr<br>ITTИЙАЯ ПОЛИТТИ<br>Ners (Другие 3<br>ndling (Затро                                                                                                    | Update Internet Search Product (Previous Next Previous Next Composition of the previous Next Composition of the previous                                                                                                    |
| Promotional<br>Boating Accessorie<br>Clothing Lin<br>Image: Clothing Lin<br>Image: Clothing Clothing Lin<br>Image: Clothing Clothing Clothing<br>Image: Clothing Clothing Clo | <ul> <li>Update</li> <li>Mercury Marine</li> <li>Сделайте какие-либо комментарии по проведенному нестандартному ремонту.</li> <li>Укажите сумму нестандартных трудозатрат (услуги сторонних подрядчиков). Например, обращение в официальный сервис-центр Воз для диагностики THBД или форсунок дизельных двигателей. Копия квитанции, подтверждающая эти затраты, ОБЯЗАТЕЛЬНО должна прилагаться в электронном виде.</li> <li>Отражает сумму затрат на доставку указанных в требовании з/ч.</li> </ul>                                                                                                    |

Update для подтверждения введенных ранее данных и перехода к следующему этапу проведения требования.

Перейти к процедуре создания приложений 🖖

ВОЗВРАТ К СОДЕРЖАНИЮ

Нажмите

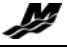

#### <u>3.2.1.G. Проведение гарантийного требования</u>: Общая стоимость требования

| Marine Power                                                                                                    | Europe, Inc." - Network                      | - Microsoft Internet Exp                                        | lorer                           |                                |
|----------------------------------------------------------------------------------------------------|----------------------------------------------|-----------------------------------------------------------------|---------------------------------|--------------------------------|
| Generation and the second second sec | untes ruois meip<br>I @ Soarch ® Eavoritor Ø |                                                                 |                                 |                                |
| Address Shttp://ww                                                                                                    | w2.marinepower.com/templates/                | icaframeset.cfm                                                 |                                 |                                |
| 1                                                                                                    | Warranty Claim                               |                                                                 | МРЕ                             | Extranet                       |
| Business Profile                                                                                                    |                                              | Previous General Failure                                        | Parts Labor Non-Sta             | andard Totals Finish           |
| Order +<br>Financials<br>Warranty Registration +<br>NEW ! Warranty Claim +<br>Entry Draho<br>Entry Draho<br>Status<br>File Transfer<br>MPE News<br>Contact<br>Help<br>Download Center                                                                                                    |                                              | Totals<br>Parts:<br>Labor:<br>Non-Standard:<br>Taxes:<br>Total: | EUR<br>EUR<br>EUR<br>EUR<br>EUR |                                |
| Promotional Items<br>Boating Accessories<br>Clothing Line                                                                                                    | MPE Internet<br>Home Page Art Home Page      | Continue<br>Product [7]                                         | Previous Next<br>Page           | © 2001 Marine Rower Europe, In |

- Parts (3/4): Общая стоимость з/ч (раздел 3.2.1.D.), указанных в требовании.
- Labor (*трудозатраты*): Общая стоимость трудозатрат (раздел 3.2.1.Е.), указаннаых в требовании.
- Non-Standard (*нестандартные трудозатраты*): Общая стоимость нестандартных затрат (раздел 3.2.1.F.), указанных в требовании.
- **Тажез** (затраты на доставку): Общая стоимость налогов (затрат на доставку указанных в требовании з/ч) – стандартное процентное соотношение от заводской стоимости з/ч, установленное для конкретного дистрибьютора.
- <u>Total (общая стоимость требования)</u>: Суммарная стоимость гарантийного требования.
   Данная сумма будет кредитована компание ВМЕ на счет компании- дистрибьютора в случае одобрения данного требования.

Hажмите

для перехода к следующему этапу проведения требования.

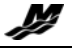

#### 3.2.1.Н. Проведение гарантийного требования: Завершение требования

Вся введенная информация по данному требованию будет отражена на экране, как это представлено ниже.

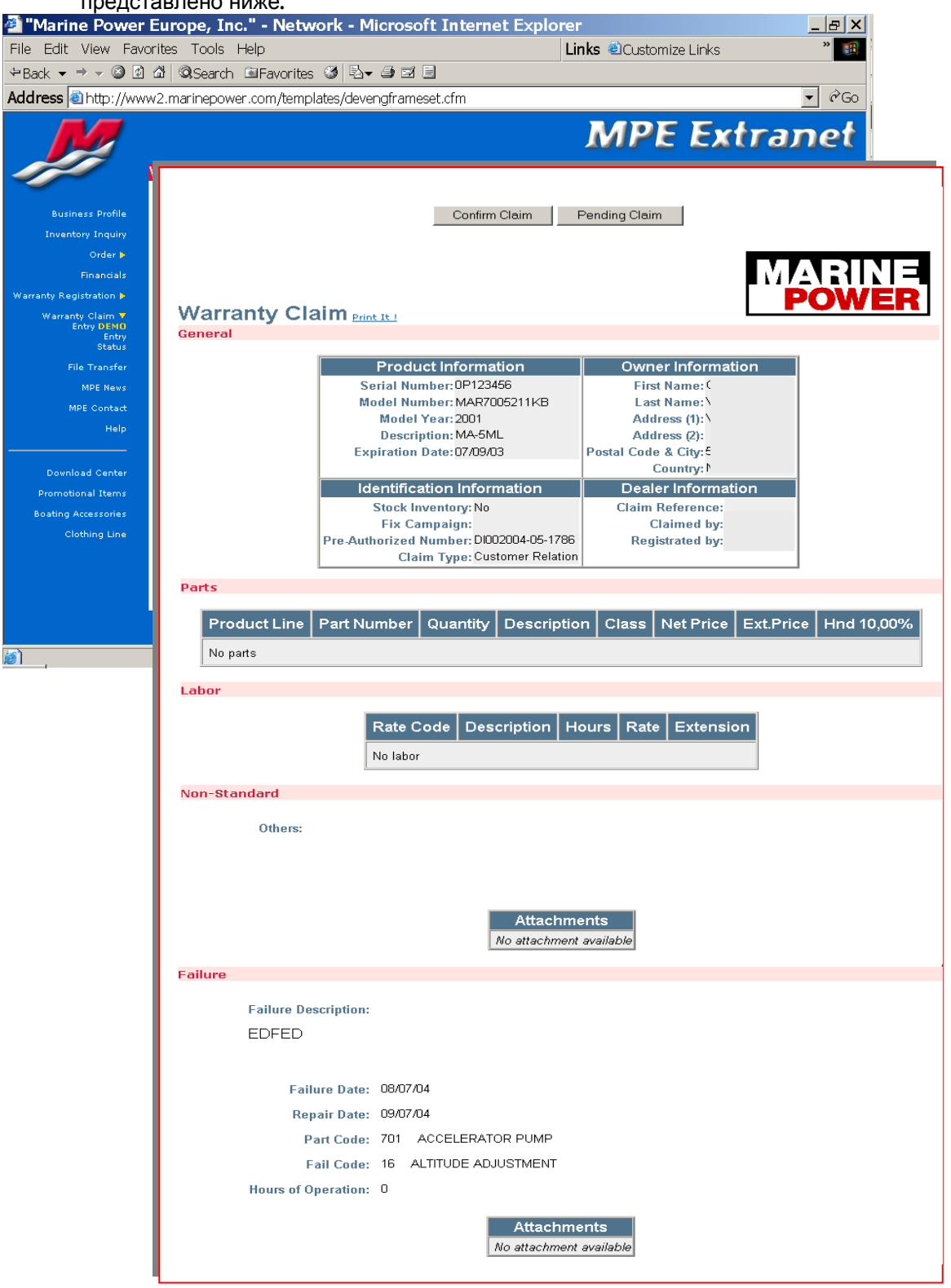

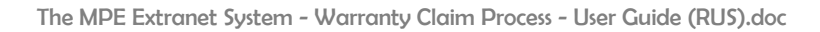

| Нажмите                                                                                                    | Confirm Claim  | для зав<br>осущест<br>для пос<br>Теперь, | ершения тре<br>гвить регистן<br>ледующего р<br>требование | бования. З<br>рацию тре<br>рассмотре<br>можно ув | Это поз<br>бовани<br>ния и о<br>идеть ч | волит а<br>я в сис <sup>-</sup><br>добрен<br>ерез ме | автома<br>геме <b>№</b><br>ия.<br>еню "St | тическ<br>larine F<br>tatus". | ับ<br>Yower E  | urope |
|----------------------------------------------------------------------------------------------------|----------------|------------------------------------------|-----------------------------------------------------------|--------------------------------------------------|-----------------------------------------|------------------------------------------------------|-------------------------------------------|-------------------------------|----------------|-------|
| <u>Нажмите</u>                                                                                                    | Pending Clai   | <u>для пер</u> отложен<br>редакти        | евода введе<br>нного требов<br>рованию тре                | нного треб<br>ания. Это<br>бования.              | бования<br>позвол                       | а в стат<br>ит в да                                  | ус"РЕІ<br>льнейі                          | NDING'<br>шем ве              | ,<br>эрнуты    | ся к  |
|                                                                                                    |                | Гребова<br>статус ч                      | ания со стату<br>ерез первое                              | /сом "РЕN<br>окно проц                           | DING″ г<br>цедуры                       | иожно г<br>заведе                                    | тереве<br>ния тр                          | ести в д<br>ебова             | цругой<br>ния. |       |
|                                                                                                    |                |                                          |                                                           | V                                                | /iew Pend                               | ling Clain                                           | ns <u>Beg</u>                             | in New C                      | <u>)laim</u>   |       |
|                                                                                                    | Claim Number   | Serial Number                            | Owner Name                                                | Customer                                         | Date                                    |                                                      |                                           |                               |                |       |
|                                                                                                    | 04/016551      | 0P000016                                 |                                                           |                                                  | 26/04/04                                | <u>Confirm</u>                                       | Modify                                    | <u>Delete</u>                 |                |       |
| На данном                                                                                                    | и этапе возмож | ны следующи                              | е операции:                                               |                                                  |                                         |                                                      |                                           |                               |                | I     |
| - Confirm ( <i>подтверждение</i> ) Система выведет окно Finish для завершения требования (см. описание в разделе § 3.2.1.Н.).                                                                                                    |                |                                          |                                                           |                                                  |                                         |                                                      |                                           |                               |                |       |
| - Modify ( <i>редактирование</i> ) Система позволит просмотреть последовательно все окна, которые использовались при заведении данного требования. При необходимости, вы можете отредактировать требование. Затем, в окне Finish подтверждения введенного требования оно может быть |                |                                          |                                                           |                                                  |                                         |                                                      |                                           |                               |                |       |

<u>- Delete (удаление)</u> Система запросит подтверждение намерения удалить данное требование.

завершено (см. описание в разделе § 3.2.1.Н.)

|           | Claim Number                                                                                                    | Serial Number       | Owner Name         | Customer | Date     |  |
|-----------|----------------------------------------------------------------------------------------------------|---------------------|--------------------|----------|----------|--|
|           | 04/016551                                                                                                    | 0P000016            |                    |          | 26/04/04 |  |
|           | Delete Undo                                                                                                    |                     |                    |          |          |  |
| Нажмите   | Delete для подте                                                                                                    | ерждения удалени    | я требования. ИЛІ  | 1        |          |  |
| -Тажмите  | Undo для возвра                                                                                                    | та к закладке текуц | цего статуса требо | вания.   |          |  |
| Замечание | <u>иечание</u> : В статусе " <b>PENDING</b> " отложенного требования, оно будет оставаться в системе <u>н</u><br><u>более 7 дней</u> . По прошествии этого срока, требование автоматически будет<br>удалено. |                     |                    |          |          |  |

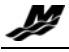

# 3.2.2. Гарантийные требования для запасных частей и аксессуаров Quicksilver (продукции, не имеющей серийного номера).

| war                 | ranty Claim                                                                   |
|---------------------|-------------------------------------------------------------------------------|
| MP C                | laim Number 04/009011                                                         |
| Business Profile    |                                                                               |
| Inventory Inquiry   |                                                                               |
| Order >             | Enter earlet number or sheek O/S Bart hou                                     |
| Financials          | Enter serial number of check Q/S Part box                                     |
| Warranty Claim V    |                                                                               |
| Entry DEMO<br>Entry |                                                                               |
| Status              | Serial Number: 🔽 O/S Part                                                     |
| File Transfer       |                                                                               |
| MPE News            |                                                                               |
| Contact             |                                                                               |
|                     |                                                                               |
| Download Center     | Continue                                                                      |
| Promotional Items   |                                                                               |
| Boating Accessories | =                                                                             |
| Clothing Line       |                                                                               |
|                     |                                                                               |
|                     |                                                                               |
|                     |                                                                               |
| 4                   | MPE Internet 🔥 Extranet Product [2]                                           |
|                     | Home Page 📲 Home Page Search 🐕 🔄 💽 🤍 Page Page 🎯 2001 Marine Power Europe, Ii |

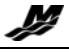

# <u>3.2.2.А. Проведение гарантийного требования</u>: Требования, проведенные ранее

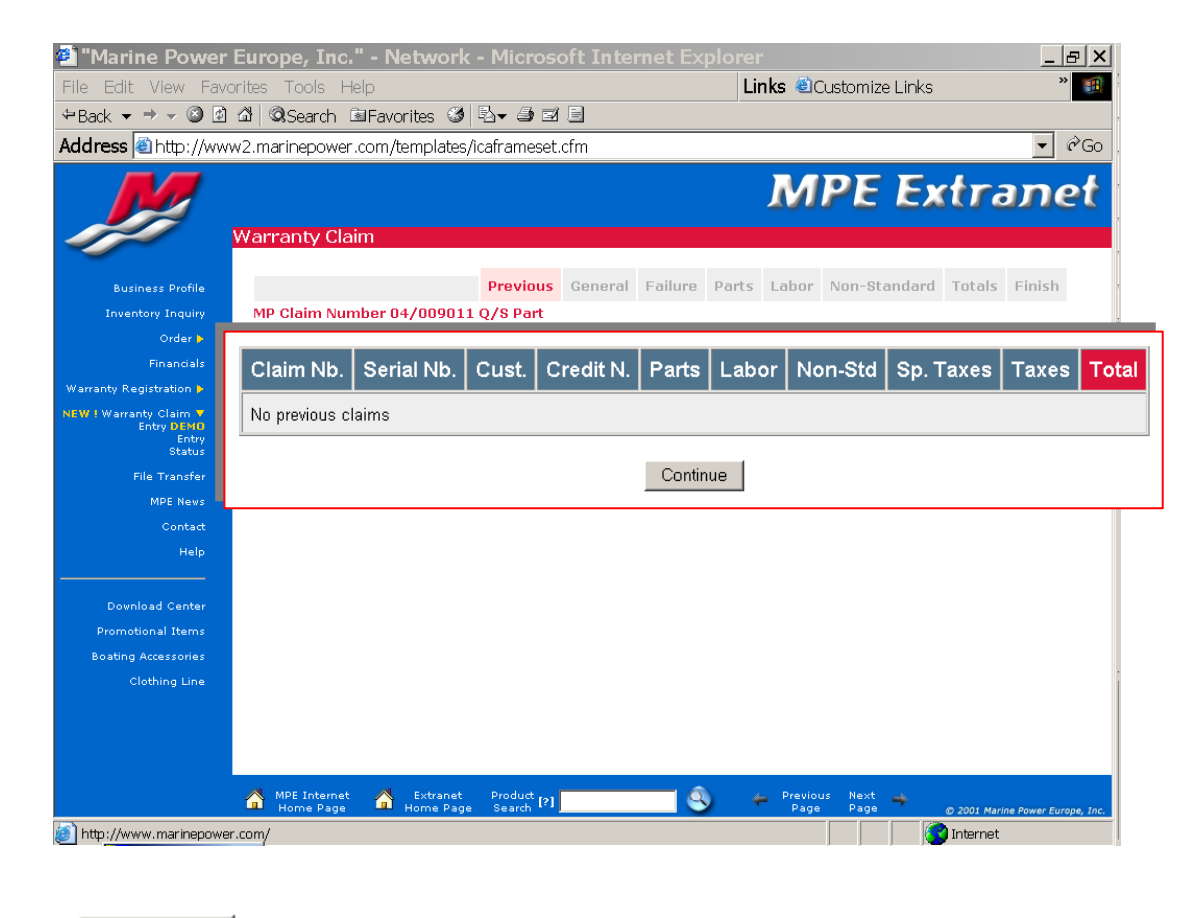

Нажмите Соntinue для перехода к следующему окну

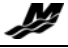

#### <u>3.2.2.В. Проведение гарантийного требования</u>: Общие данные о изделии

| Marine Power                                                                                                    | Europe, Inc." - Network - Mic                                             | rosoft Inter                         | net Exp | lorer                          | _ 8 ×                            |
|----------------------------------------------------------------------------------------------------|---------------------------------------------------------------------------|--------------------------------------|---------|--------------------------------|----------------------------------|
| File Edit View Fav                                                                                                    | orites Tools Help                                                         |                                      |         | Links @Customize Links         | * 🛐                              |
| ⇔Back ▼ ⇒ ▼ 🙆 🖻                                                                                                    | 🖄   QiSearch 🖻 Favorites 🎯   🖏 🗸                                          |                                      |         |                                |                                  |
| Address Address //ww                                                                                                    | w2.marinepower.com/templates/icafram                                      | ieset.cfm                            |         |                                |                                  |
| M                                                                                                    | Warranty Claim                                                            |                                      |         | MPE Ex                         | tranet                           |
| Business Profile<br>Inventory Inquiry<br>Order                                                                                   | Prev<br>MP Claim Number 04/009011 Q/S P                                   | ious General<br>art                  | Failure | Parts Labor Non-Standard       | Totals Finish                    |
| Financi<br>Warranty Registration<br>NEW I Warranty Claim<br>Entry DIA<br>Entry DIA<br>Stat<br>File Trans<br>MPE Ne<br>Cont<br>Ht | Identification Infor<br>Fix Campaig<br>Pre-Authorized Numbe<br>Claim Type | mation<br>n: 🔽<br>r: 🔽<br>e: Regular | Clain   | Dealer Informa<br>n Reference: | ition                            |
| Download Cent<br>Promotional Iter<br>Boating Accessori<br>Clothing Lin                                                           |                                                                           | Uŗ                                   | odate   |                                |                                  |
|                                                                                                    | A MPE Internet A Extranet Produ                                           | et [2]                               | ٩       | Previous Next                  | © 2001 Marine Power Europe, Inc. |

#### Identification Information (Идентификационная информация):

- <u>Fix Compaign (Программа отзыва изделия для доработки)</u>: Ссылка на программу отзыва (или на Сервисный бюллетень) появится в ниспадающей закладке если данная з/ч попадает под действие данной программы.
- <u>Pre-Authorized Number (*Homep выданного ранее предварительного разрешения*):
   Номер предварительного разрешения, выданного ранее представителями Marine Power, на осуществление ремонта данного изделия по гарантии появится в ниспадающей закладке.
  </u>
- <u>Claim Reference (внутренний номер требования, присваиваемый дилером)</u>: Присвойте данному требованию внутренний номер любой на ваш выбор.
- <u>Claim Type (*mun mpeбования*)</u>: укажите тип вводимого требования: является ли оно обычным требованием Regular или относится к особым случаям Customer Relation (вне гарантийного срока out of warranty, изделие не зарегистрировано в системе not registerd product)

Update

Нажмите \_\_\_\_\_для подтверждения введенных данных и для перехода к следующему окну.

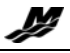

# <u>3.2.2.С. Проведение гарантийного требования</u>: Информация о поломке изделия

Процедура совпадает с приведенной ранее для серийной продукции.

<u>Замечание</u>: В отношении создания приложений следуйте указаниям Гарантийной политики Mercury Marine.

#### Гарантийая политика Mercury Marine

- Проверьте **Тип изделия (Product type)**. Если заводимое требование относится к з/ч или аксессуару Quicksilver, проданному дилеру/дистрибьютору, то должен быть отмечен квадратик **customer-purchased Part or Accessory**, и копия инвойса должна быть приложена к требованию с указанием даты покупки и артикула изделия.

- если требование относится к уже проданному изделию (sold units), то необходимо приложить копию счета-фактуры на покупку данного изделия (a bill-of-sale)

# 3.2.2.D. Проведение гарантийного требования: Требуемые з/ч и аксессуары

Процедура совпадает с приведенной ранее для серийной продукции.

#### **3.2.2.Е. Проведение гарантийного требования:** Трудозатраты

| 🖄 "Marine Power I                                                                | Europe, Inc." - Network                                                | A - Microsoft Internet Explore                              | er                                        |  |  |  |  |  |
|----------------------------------------------------------------------------------|------------------------------------------------------------------------|-------------------------------------------------------------|-------------------------------------------|--|--|--|--|--|
| File Edit View Favor                                                             | rites Tools Help                                                       | L                                                           | inks 🕘 Customize Links 🛛 👋 🛛              |  |  |  |  |  |
| ⇔Back 👻 ⇒ 🛩 🕲 🖻 🖓   ©Q.Search 🖹 Favorites 🎯   🖏 🕶 🖅 🗐                            |                                                                        |                                                             |                                           |  |  |  |  |  |
| Address 🗟 http://www                                                             | vddress 🕘 http://www2.marinepower.com/templates/icaframeset.cfm 🔹 🗞 Go |                                                             |                                           |  |  |  |  |  |
|                                                                                  | Warranty Claim                                                         |                                                             | MPE Extrane                               |  |  |  |  |  |
| Business Profile<br>Inventory Inquiry<br>Order ►                                 | MP Claim Number 04/00901                                               | Previous     General     Failure     Parts       1 Q/S Part | E Labor Non-Standard Totals Finish        |  |  |  |  |  |
| Financials<br>Warranty Registration <b>&gt;</b><br>NEW ! Warranty Claim <b>Y</b> | Rate Code                                                              | Description                                                 | Hours                                     |  |  |  |  |  |
| Entry DENO<br>Entry<br>Status<br>File Transfer<br>MPE News                       | EXCP                                                                   | EXCEPTIONAL LABOR                                           | Add                                       |  |  |  |  |  |
| Contact<br>Help<br><br>Download Center                                           |                                                                        | View Claim Labor                                            | Continue                                  |  |  |  |  |  |
| Promotional Items<br>Boating Accessories<br>Clothing Line                        | <b>L</b>                                                               |                                                             |                                           |  |  |  |  |  |
|                                                                                  |                                                                        |                                                             |                                           |  |  |  |  |  |
| Done                                                                             | MPE Internet A Extranet<br>Home Page A Home Pag                        | e Search [2]                                                | Previous Next O 2001 Marine Power Europe, |  |  |  |  |  |

В связи с отсутствием в справочнике кодов гарантийного ремонта Flat Rate Code для продукции, не имеющей серийного номера, укажите в квадратике **Hours** требуемое время в десятых долях часа для ремонта изделия.

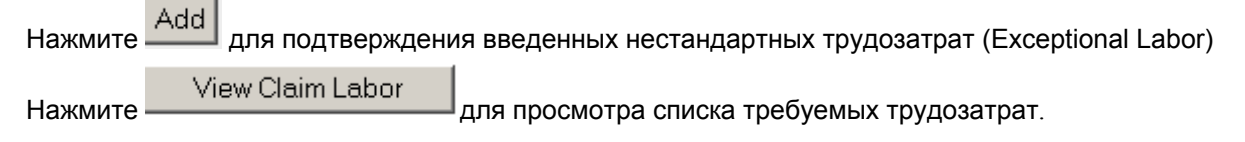

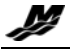

Нажмите

Continue для перехода к следующему окну.

Замечание : указанные трудозатраты должны быть подтверждены прилагаемыми документами или описанием в текстовом окне раздела нестандартных затрат nonstandard text box

#### **3.2.2.F. Проведение гарантийного требования:** Нестандартные затраты

Процедура совпадает с приведенной ранее для серийной продукции.

#### <u>3.2.2.G. Проведение гарантийного требования</u>: Общая стоимость требования

Процедура совпадает с приведенной ранее для серийной продукции.

#### 3.2.2.Н. Проведение гарантийного требования: Завершение требования

Процедура совпадает с приведенной ранее для серийной продукции.

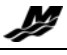

# 3.3. Процедура одобрения дистрибьютором требования, заведенного дилером

• Открыть главную страницу Extranet через дистрибьюторский пароль доступа

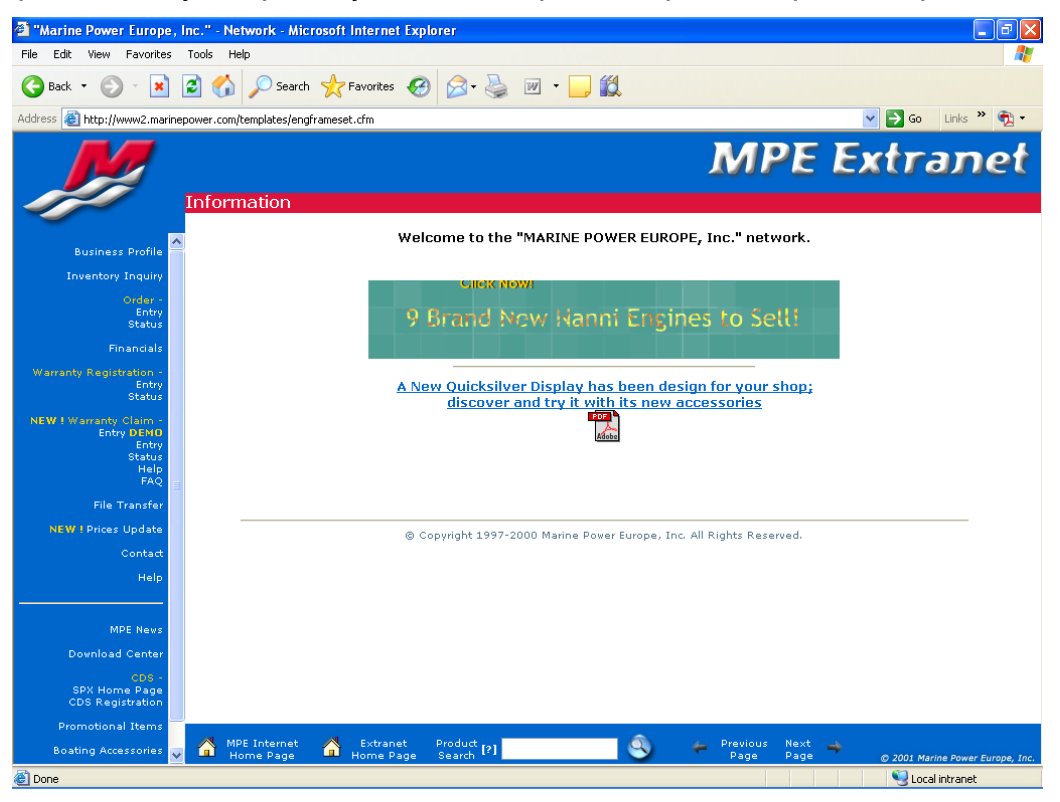

• Открыть раздел Warranty Claim - Entry. Требование, заведенное дилером и поданное на рассмотрение дистрибьютору, содержится под заголовком Coming from Dealer

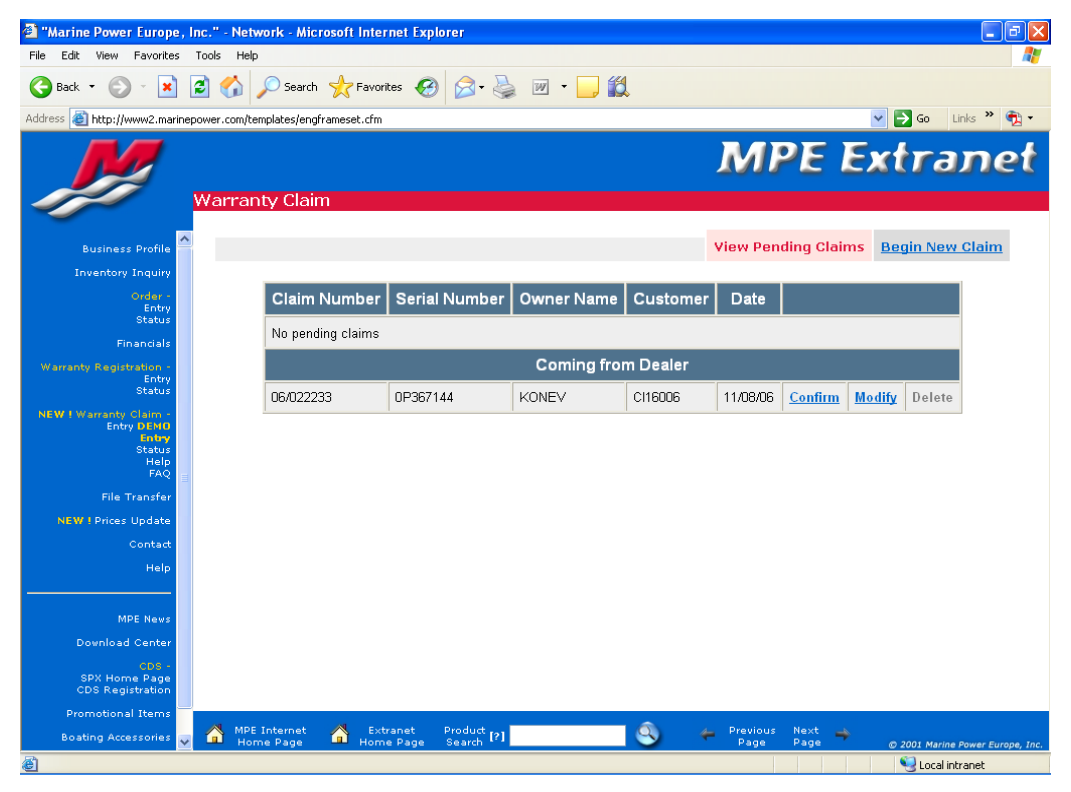

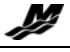

• Нажать Modify и последовательно просмотреть требование, внося необходимые коррективы

• При достижении страницы Finish на экране появится резюме гарантийного требования

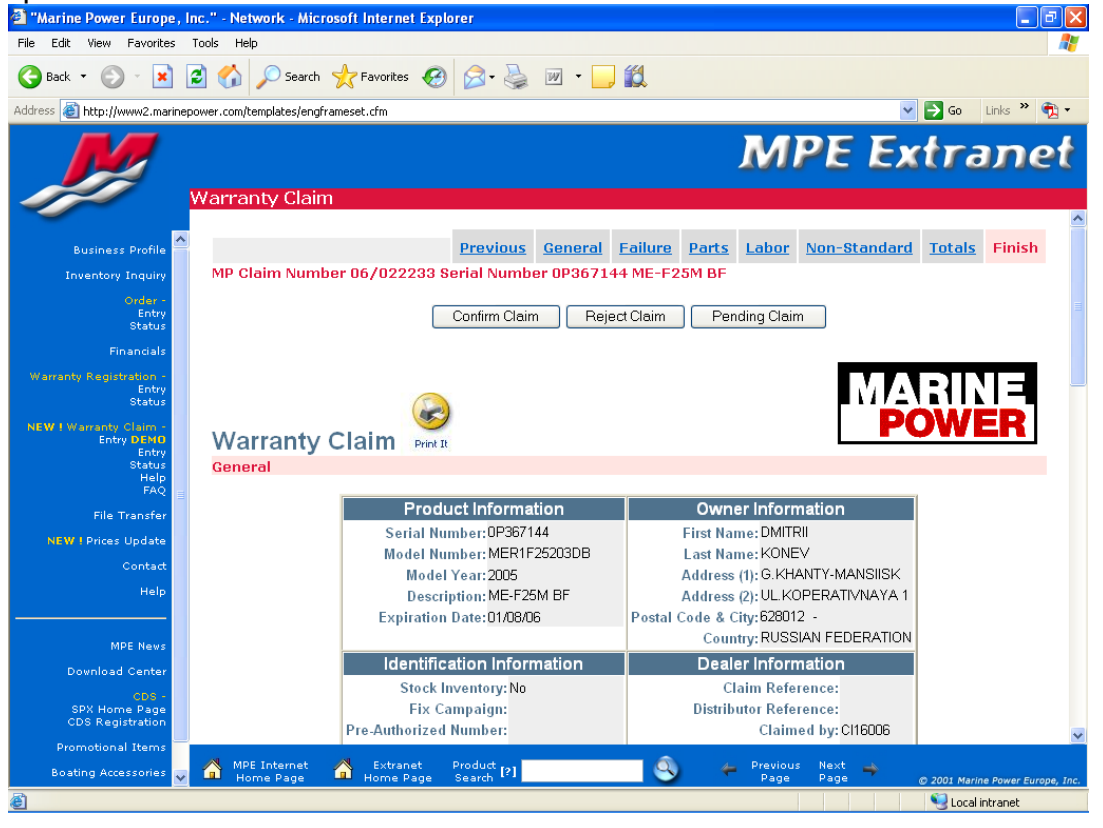

- В зависимости от принятого по требованию решения нажать:
  - Confirm Claim для передачи требования на рассмотрение технического отдела ВМЕ
  - Reject Claim для отклонения требования
  - Pending Claim для откладывания принятия решения по требованию (например, для сбора дополнительной информации), в этом случае требование останется в разделе Warranty Claim Entry

ПРИМЕЧАНИЕ: Требование, заведенное дилером, не может быть одобрено техническим отделом ВМЕ без одобрения дистрибьютора.

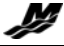

## 4. Контаткная информация для справок

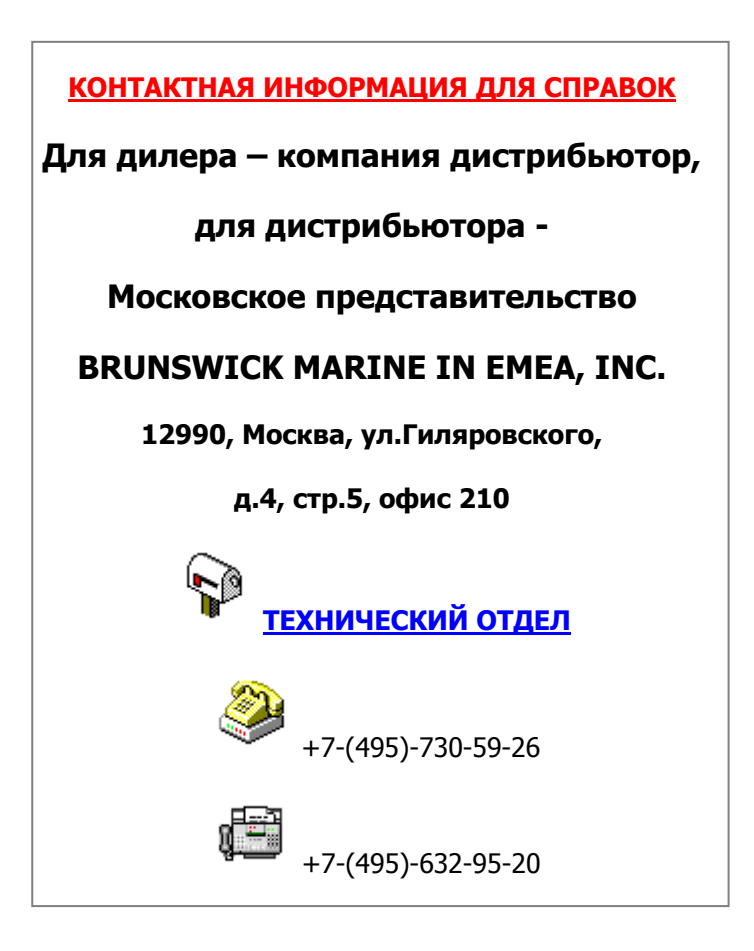